## 1. ВНЕШНИЙ ВИД ИЗДЕЛИЯ

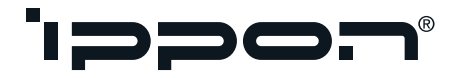

## РУКОВОДСТВО ПОЛЬЗОВАТЕЛЯ

# МОДУЛЬ POWER MANAGEMENT CARD PACIFIC

Module Power Management Card Pacific

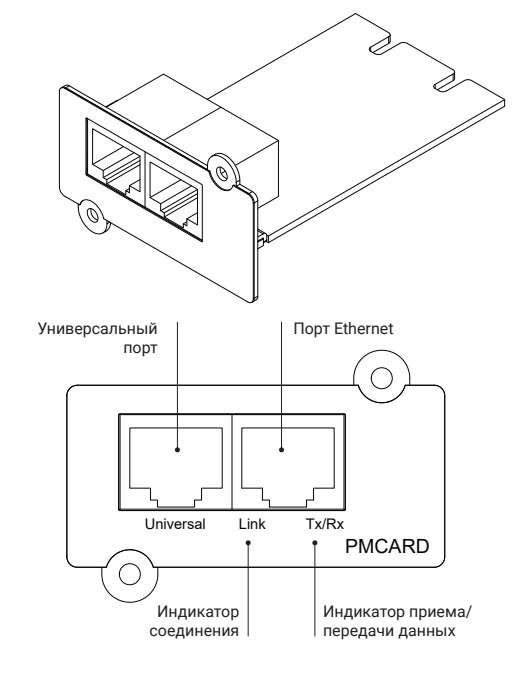

#### Описание работы светодиодных индикаторов

| Цвет индикатора соединения                 | Состояние                                               |
|--------------------------------------------|---------------------------------------------------------|
| Не горит                                   | Модуль не подключен к сети<br>или его питание отключено |
| Горит (жёлтый)                             | Модуль подключен к сети                                 |
| Цвет индикатора приема/<br>передачи данных | Состояние                                               |
| Не горит                                   | Питание модуля отключено                                |
| Горит (зелёный)                            | Питание модуля включено                                 |
| Мигает                                     | Прием/передача пакетов данных<br>Сброс завершен         |

## 2. ЗНАКОМСТВО С ИЗДЕЛИЕМ

Модуль Power Management Card Pacific (модуль управления электропитанием PMCARD) позволяет управлять, конфигурировать и контролировать параметры ИБП.

#### Особенности:

- Удаленное выключение/запуск/перезагрузка ИБП по расписанию
- Установка по принципу «Plug-n-play»
- Обновляемое пользователем микропрограммное обеспечение
- Защищенная аутентификация
- V1.2024 Совместимость с ENVIROSENSOR

### 3. РАСПАКОВКА

#### В комплект поставки входит:

Модуль Power Management Card Pacific

• Руководство пользователя

Упаковочные материалы должны быть утилизированы в соответствии со всеми местными правилами обращения с отходами. Для упрощения сортировки на упаковочных материалах нанесены коды вторичной переработки.

## 4. УСТАНОВКА И МОНТАЖ ИЗДЕЛИЯ

#### 4.1. Инструкция по установке

• Шаг 1. Монтаж

 Открутите два винта крепления крышки слота расширения, затем снимите крышку.

- 2. Установите модуль Power Management Card Pacific в слот расширения ИБП.
- 3. Вставьте и затяните крепежные винты.
- 4. Подключите Ethernet-кабель к Ethernet-порту модуля.

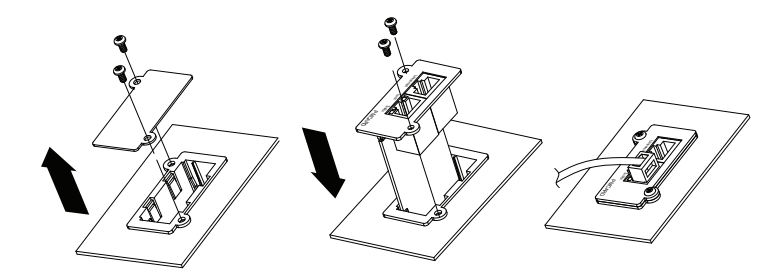

**Примечание:** модуль Power Management Card Pacific поддерживает функцию горячей замены, поэтому для его установки не нужно выключать ИБП.

#### • Шаг 2. Настройка IP-адреса модуля

Способ 1. Использование программы «Power Device Network Utility».

- 1. Установите на ПК программу «Power Device Network Utility», доступную для загрузки по ссылке: https://ippon.ru/support/documentation/
- 2. После завершения установки запустите программу «Power Device Network Utility».
- Диалоговое окно программы «Power Device Network Utility» показано на рисунке ниже. Модуль Power Management Card Pacific будет обнаружен и отображен в данном окне (если находится в одной подсети с ПК). Кнопка «Refresh» (Обновить) используется для повторного поиска в подсети.

| Tools Help        |                       |               |                |         |        |
|-------------------|-----------------------|---------------|----------------|---------|--------|
| wer Devices       |                       |               |                |         |        |
| MAC Address       | IP Address            | Subnet Mask   | Gateway        | DHCP    | Name   |
| 90-0C-15-00-FF-99 | <u>192.168.20.177</u> | 255.255.255.0 | 192.168.26.254 | Disable | PMCARD |
| < [               | m                     |               |                |         |        |

Пункты 4-8 необходимо выполнять, если требуется настройка параметров (DHCP, IP адрес, маска подсети, шлюз).

#### ИЗГОТОВИТЕЛЬ: Ниппон Клик Системс Лимитед

Адрес: Куиджано Чэмберс, а/я 3159, Роуд Таун, Тортола, Британские Виргинские Острова Сделано в Китае

#### Nippon Klick Systems Limited

Address: Quijano Chambers, P.O.Box 3159, Road Town, Tortola, British Virgin Islands Made in China

#### Импортер и организация, уполномоченная на принятие претензий от потребителей:

000 «Мерлион»

Россия, Московская обл., г. Красногорск, б-р Строителей, д.4

LLC «Merlion» Boulvard Stroiteley, Building 4, Krasnogorsk, Moscow Region, Russia

Для получения более подробной информации об устройстве посетите сайт: www.ippon.ru

Изготовитель оставляет за собой право изменения комплектации, технических характеристик и внешнего вида товара.

Гарантийный срок: 2 года в соответствии с гарантийными условиями. Срок службы: до 3 лет в зависимости от условий эксплуатации.

Товар не подлежит обязательной сертификации.

- 4. Выберите модуль Power Management Card Pacific, который необходимо настроить. Откройте меню «Tools» (Инструменты) и выберите пункт «Device Setup» (Настройка устройства) или дважды щелкните на модуль, который необходимо настроить.
- 5. Вы можете изменить IP-адрес, маску подсети и адрес шлюза для MAC-адреса устройства, указанного в окне «Device Network Settings» (Сетевые настройки устройства), как показано на рисунке ниже. ІР-адрес, установленный производителем по умолчанию, равен 192.168.20.177, а маска подсети по умолчанию - 255.255.255.0.

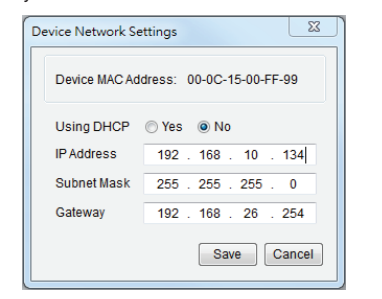

- 6. Измените значения IP-адреса, маски подсети и адреса шлюза (если необходимо). Введите новые данные в соответствующие поля и нажмите кнопку «Save» (Сохранить).
- 7. В окне аутентификации необходимо ввести имя пользователя и пароль для модуля, как показано на рисунке ниже.
- Имя пользователя по умолчанию: admin
- Пароль по умолчанию: admin

| thentication   |              |                | 23       |
|----------------|--------------|----------------|----------|
| Enter the user | name and pas | ssword to save | changes. |
| User name:     |              |                |          |
| Password:      |              |                |          |
|                | ОК           | Cancel         |          |

8. Если смена IP-адреса прошла успешно, на экране появится сообщение, подтверждающее выполнение настройки IP-адреса, как показано на рисунке ниже.

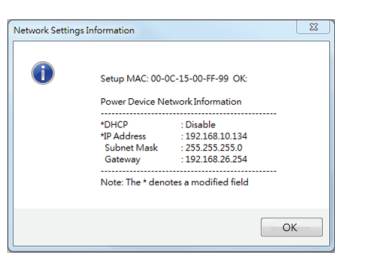

- Способ 2. Использование командной строки.
- 1. Найдите МАС-адрес на этикетке модуля. Каждый модуль имеет свой уникальный МАС-адрес.
- 2. Для настройки IP-адреса используйте команду ARP (командная строка должна быть запущена в режиме администратора).

#### Пример.

Чтобы назначить ІР-адрес 192.168.10.134 для платы, имеющей МАС-адрес 00-0С-15-00-FF-99, введите в командной строке с компьютера, подключенного к той же сети, что и плата PMCARD, следующее: (1) arp -s 192.168.10.134 00-0C-15-00-FF-99 Затем нажмите «Enter»

- 3. Используйте команду Ping с размером буфера отправки 123 байта. (1) Введите «ping 192.168.10.134 - 123» и нажмите «Enter».
- (2) Если ответы получены, то компьютер может взаимодействовать с данным IP-адресом.

Также в качестве проверки можно использовать команду arp -a (проверка соответствия IP-адресов физическим устройствам с МАС-адресами) или сразу перейти по назначенному IP-адресу в адресной строке WEB-браузера.

#### 4.2. Вход в учетную запись пользователя через **WEB-интерфейс**

Введите IP-адрес модуля Power Management Card Pacific в адресную строку WEB-браузера.

Для входа в учетную запись необходимо ввести имя пользователя и пароль. Существует два типа учетных записей.

#### 1. «Администратор»

- Имя пользователя по умолчанию: admin
- Пароль по умолчанию: admin

#### 2. «Только чтение»

- Имя пользователя по умолчанию: device
- Пароль по умолчанию: device

Пользователь «Администратор» имеет доступ ко всем функциям, включая включение/выключение учетной записи «Только чтение». Пользователь учетной записи «Только чтение» может просматривать, но не может изменять какие-либо настройки.

## ПОИСК И УСТРАНЕНИЕ НЕИСПРАВНОСТЕЙ

| Проблема                                                                 | Действия по решению                                                                                                    |  |
|--------------------------------------------------------------------------|----------------------------------------------------------------------------------------------------|--|
| Не удается<br>сконфигурировать<br>модуль ни способом<br>1, ни способом 2 | Проверьте состояние светодиодов: состояние<br>нормальное, когда горят желтый и зеленый<br>светодиоды.<br>Если не горит зеленый светодиод:<br>Проверьте, правильно ли установлен модуль в ИБП и<br>включено ли питание ИБП.<br>При необходимости, переподключите Ethernet-кабель<br>к модулю и повторно вытащите/вставьте модуль в<br>слот расширения ИБП.<br>Если не горит желтый светодиод:<br>Убедитесь в исправности сетевого соединения.<br>Убедитесь, что используемый компьютер находится<br>в той же подсети, что и плата, с которой вы пытаетесь<br>установить соединение. |  |
| Невозможно<br>пропинговать модуль                                        | Используйте способ 1 и/или способ 2 для<br>получения/установки правильного IP-адреса модуля.<br>Если используемый компьютер находится в другой<br>подсети, проверьте настройку маски подсети и<br>IP-адреса шлюза.                                                                                                    |  |

| Проблема                             | Действия по решению                                                                                                    |
|--------------------------------------|----------------------------------------------------------------------------------------------------|
| Имя пользователя<br>и пароль утеряны | <ul> <li>Для возврата к настройкам по умолчанию выполните следующие действия:</li> <li>Извлеките модуль из ИБП, не выключая его.</li> <li>Снимите перемычку с контактов «Reset» (сброс). Не выбрасывайте перемычку.</li> <li>Вставьте модуль в слот расширения.</li> <li>Дождитесь мигания зеленого светодиода (частота мигания – один раз в секунду).</li> <li>Снова извлеките модуль.</li> <li>Установите перемычку обратно на контакты «Reset».</li> <li>Снова установите модуль в слот расширения и</li> </ul> |

закрутите крепежные винты.

## 6. ТЕХНИЧЕСКИЕ ХАРАКТЕРИСТИКИ

| Модель                                                               | Power Management Card Pacific                                                                                  |  |  |  |
|----------------------------------------------------------------------|----------------------------------------------------------------------------------------------------|--|--|--|
| Управление и связь                                                   |                                                                                                    |  |  |  |
| Светодиодные индикаторы                                              | Прием/передача, соединение                                                                                     |  |  |  |
| Коммуникационный порт                                                | RJ45, RJ45 (резервный)                                                                                         |  |  |  |
| Программное обеспечение<br>для управления электропитанием            | Power Master                                                                                                   |  |  |  |
| Дистанционное управление                                             | Веб-интерфейс, NMS                                                                                             |  |  |  |
| Поддерживаемые протоколы                                             | IPv4/v6, SNMPv1/v3, HTTP/HTTPs,<br>TCP/IP, UDP, DHCP, NTP, DNS, SMTP, SSL,<br>TLS1.2, Telnet, FTP, SSH, Radius |  |  |  |
| Поддержка датчиков параметров<br>окружающей среды                    | Да                                                                                                    |  |  |  |
| Размеры и масса                                                      |                                                                                                    |  |  |  |
| Цвет                                                                 | Синий                                                                                                    |  |  |  |
| Размеры (ШхВхГ), мм                                                  | 54 x 36 x 76.5                                                                                                 |  |  |  |
| Масса, кг                                                            | 0.041                                                                                                    |  |  |  |
| Размеры и масса упаковки                                             |                                                                                                    |  |  |  |
| Размеры (ШхВхГ), мм                                                  | 168 x 58 x 164                                                                                                 |  |  |  |
| Масса брутто, кг                                                     | 0.16                                                                                                    |  |  |  |
| Условия окружающей среды                                             |                                                                                                    |  |  |  |
| Температура при работе, °С                                           | 0 +45                                                                                                    |  |  |  |
| Относительная влажность воздуха<br>при работе (без конденсации), %   | 0 95                                                                                                    |  |  |  |
| Рабочая высота над уровнем моря, м                                   | До 3000                                                                                                    |  |  |  |
| Температура при хранении, °С                                         | -10 +55                                                                                                    |  |  |  |
| Относительная влажность воздуха<br>при хранении (без конденсации), % | 0 95                                                                                                    |  |  |  |
| Высота над уровнем моря при<br>хранении, м                           | До 15000                                                                                                    |  |  |  |

Примечание: характеристики могут быть изменены без предварительного уведомления.